GoogleClassroom から GoogleMeet (授業中継) に入る手順 【生徒用】 石川県立金沢桜丘高等学校

1) ブラウザで <u>GoogleClassroom</u> にアクセスする

## (必ず ↑ ココをクリックしてアクセスする)

(https://accounts.google.com/AccountChooser?continue=https://classroom.google.com/u/0/h?hl=ja)

- a) アカウントは <u>学校のアカウント</u>を選択(または追加)
- b) パスワードを入力
- 2) 「【例】授業中継(109H)」をクリックする

a) その「クラス」に初めてに入る場合は、「承諾」をクリックしてから入る

- 3) GoogleMeet に参加・退出する
  - a) PC・Chromebook・iPad等の場合
    - i) 画面左上のMeetカードの「参加」をクリック
    - ii) 「マイクを使用する」が出た場合は「許可」
    - iii) 「カメラのアイコン」「マイクのアイコン」をクリック (アイコンに斜線が入ればOK)
    - iv) 「今すぐ参加」(「参加」)をクリック
    - v) 先生が入るまで待つ~授業・面談等~
    - vi) 受話器のアイコンをクリックすると退出
  - b) スマートフォン等の場合
    - i) 画面上部の「カメラのアイコン」をタップ
    - ii) 「カメラのアイコン」「マイクのアイコン」をタップ(アイコンに斜線が入ればOK)
    - iii) 先生が入るまで待つ

~授業・面談等~

- iv) 画面をタップしてメニューを表示させる
- v) 受話器のアイコンをクリックすると退出

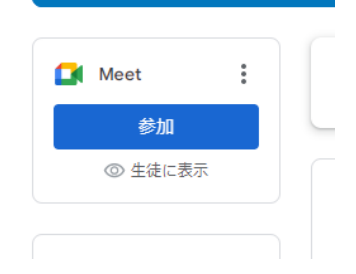

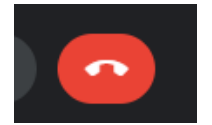